## View Fields and Description of Field

Go to transaction SE16 and enter table name

| Data Browse            | Data Browser: Initial Screen |  |  |  |  |
|------------------------|------------------------------|--|--|--|--|
| iii 🗅 🔟 İ              |                              |  |  |  |  |
|                        |                              |  |  |  |  |
| Table Name             | EBAN                         |  |  |  |  |
|                        |                              |  |  |  |  |
|                        | $\searrow$                   |  |  |  |  |
| Salact Tabla Contant b |                              |  |  |  |  |

Select Table Content button

## Select fields to run query

Go to Settings  $\rightarrow$  "Fields for Selection" to view the fields in table

| : <u>G</u> oto | <u>Settings</u> System  | Help            |
|----------------|-------------------------|-----------------|
|                | Format <u>L</u> ist     | ំងសំនេះ ភូមិសំន |
|                | <u>U</u> ser Parameters |                 |
| er: Tab        | Fields for Selection    | Screen          |
| nber of Entr   | ies                     |                 |

This pop shows the field name and a description of the field.

| Choose Fields for Selection                                                                                                    |                                                                                                    | X                                     |
|----------------------------------------------------------------------------------------------------|----------------------------------------------------------------------------------------------------|---------------------------------------|
| Table Fields for Sele                                                                                                    | ction                                                                                                    | · · · · · · · · · · · · · · · · · · · |
| BANFN<br>BNFPO<br>BSART<br>BSTYP<br>BSAKZ<br>✓ LOEKZ<br>✓ STATU<br>ESTKZ<br>FRGKZ<br>FRGZU<br>FRGST<br>EKGRP<br>ERNAM<br>ERDAT | Purchase Requisition<br>Item of Requisition<br>Document Type<br>Purch. Doc. Category<br>Control indicator<br>Deletion Indicator<br>Processing status<br>Creation Indicator<br>Release indicator<br>Release status<br>Release Strategy<br>Purchasing Group<br>Created by<br>Changed on |                                       |

Select the following button to clear all selections

Then select the fields you would like to run the query.

| Choose Fields for Selection                                                                                         |                                                                                                    | x         |
|----------------------------------------------------------------------------------------------------|----------------------------------------------------------------------------------------------------|-----------|
| Table Fields for Selectio                                                                                           | n                                                                                                    | *         |
| BANFN<br>BNFPO<br>BSART<br>BSTYP<br>BSAKZ<br>✓ LOEKZ<br>FRGKZ<br>FRGKZ<br>FRGKZ<br>FRGST<br>EKGRP<br>EKRAM<br>ERDAT | Purchase Requisition<br>Item of Requisition<br>Document Type<br>Purch. Doc. Category<br>Control indicator<br>Deletion Indicator<br>Processing status<br>Creation Indicator<br>Release indicator<br>Release status<br>Release Strategy<br>Purchasing Group<br>Created by<br>Changed on |           |
|                                                                                                    |                                                                                                    | ✓ A = A × |

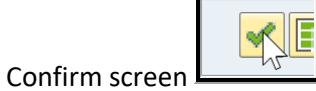

You will now see the fields you would like to search.

| Data Browser: Table EBAN: Selection Screen  |         |                            |  |  |  |  |
|---------------------------------------------|---------|----------------------------|--|--|--|--|
| 🐼 🛟 🔁 🚺 Number of Entries                   |         |                            |  |  |  |  |
| LOEKZ<br>STATU<br>WERKS<br>BADAT<br>KNTTP   |         | to<br>to<br>to<br>to<br>to |  |  |  |  |
| Width of Output List<br>Maximum No. of Hits | 250 500 |                            |  |  |  |  |
| $\searrow$                                  |         |                            |  |  |  |  |

Carry out the same selection in Settings  $\rightarrow$  Format List  $\rightarrow$  Choose Fields. This will reduce the output of the results to just the selected fields.

| ¢                         | <u>P</u> rogram       | <u>E</u> dit | <u>G</u> oto    | <u>S</u> ettings    | System    | Help        |
|---------------------------|-----------------------|--------------|-----------------|---------------------|-----------|-------------|
|                           | Sor <u>t</u>          |              |                 | Format <u>L</u> ist |           | M (8) (2) 1 |
|                           | Choose <u>F</u> ields |              | User Parameters |                     |           |             |
| Data Browser: Tab         |                       |              |                 | Field <u>s</u> for  | Selection | Screen      |
| 🚱 🗞 🔁 🚺 Number of Entries |                       |              |                 |                     |           |             |

| Fiel  | d Name | Field Label          |  |
|-------|--------|----------------------|--|
| MANDT |        | Client               |  |
| BANFN |        | Purchase Reguisition |  |
| BNFPO |        | Item of Requisition  |  |
| BSART |        | Document Type        |  |
| BSTYP |        | Purch. Doc. Category |  |
| BSAKZ |        | Control indicator    |  |
| LOEKZ |        | Deletion Indicator   |  |
| STATU |        | Processing status    |  |
| ESTKZ |        | Creation Indicator   |  |
| FRGKZ |        | Release indicator    |  |
| FRGZU |        | Release status       |  |
| FRGST |        | Release Strategy     |  |
| EKGRP |        | Purchasing Group     |  |
| ERNAM |        | Created by           |  |
| ERDAT |        | Changed on           |  |
| AFNAM |        | Requisitioner        |  |

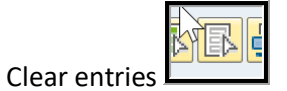

Then select the fields you want to view in the output.

| E Choose Fields for Selection                                                                                         |                                                                                                    | X |
|----------------------------------------------------------------------------------------------------|----------------------------------------------------------------------------------------------------|---|
| Table Fields for Select                                                                                               | tion                                                                                                    |   |
| BANFN<br>BNFPO<br>BSART<br>BSTYP<br>BSAKZ<br>✓ LOEKZ<br>✓ STATU<br>ESTKZ<br>FRGKZ<br>FRGST<br>EKGRP<br>ERNAM<br>ERDAT | Purchase Requisition<br>Item of Requisition<br>Document Type<br>Purch. Doc. Category<br>Control indicator<br>Deletion Indicator<br>Processing status<br>Creation Indicator<br>Release indicator<br>Release status<br>Release Strategy<br>Purchasing Group<br>Created by<br>Changed on |   |
|                                                                                                    |                                                                                                    |   |
|                                                                                                    | 1                                                                                                    |   |

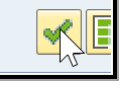

Confirm screen

Once confirmed execute the transaction and select one of the ro

and select one of the rows from the output.

| Dá         | ata Bı          | owse    | r: Tabl       | e EBAN Se   | elect E | Intries      | 500 |
|------------|-----------------|---------|---------------|-------------|---------|--------------|-----|
| 66         | 9 = 1           | -       | <b>91</b>     | Check Table |         |              |     |
| Tak<br>Dis | ole:<br>splayed | d Field | EBAN<br>ds: 5 | of 5        | Fix     | ked Columns: |     |
|            | LOEKZ           | STATU   | WERKS         | BADAT       | KNTTP   |              | N   |
|            |                 | В       | 9994          | 21.03.2015  | X       |              | 7   |
| Н          |                 | B       | 9994<br>9994  | 21.03.2015  | X<br>X  |              |     |

| LOEKZ | STATU       | WERKS                | BADAT                                  | KNTTP       |  |
|-------|-------------|----------------------|----------------------------------------|-------------|--|
|       | B<br>B<br>B | 9994<br>9994<br>9994 | 21.03.2015<br>21.03.2015<br>21.03.2015 | X<br>X<br>X |  |

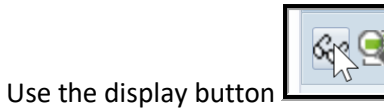

to change the view of the row

| Table EBAN Display |                                |  |  |  |  |
|--------------------|--------------------------------|--|--|--|--|
| Check Table        |                                |  |  |  |  |
| MANDT              | 400                            |  |  |  |  |
| BANFN              | 1000000                        |  |  |  |  |
| BNFPO              | 10                             |  |  |  |  |
| BSART              | NB                             |  |  |  |  |
| BSTYP              | В                              |  |  |  |  |
| BSAKZ              |                                |  |  |  |  |
| LOEKZ              |                                |  |  |  |  |
| STATU              |                                |  |  |  |  |
| ESTKZ              | V                              |  |  |  |  |
| FRGKZ              |                                |  |  |  |  |
| FRGZU              |                                |  |  |  |  |
| FRGST              |                                |  |  |  |  |
| EKGRP              | A02                            |  |  |  |  |
| ERNAM              | DATA_SALES                     |  |  |  |  |
| ERDAT              | 21.03.2015                     |  |  |  |  |
| AFNAM              |                                |  |  |  |  |
| TXZ01              | THE DETANGLR BRUSH CLASSIC PNK |  |  |  |  |
| MATNR              | 915696                         |  |  |  |  |
| EMATN              |                                |  |  |  |  |
| WERKS              | 9994                           |  |  |  |  |
| LGORT              | 0001                           |  |  |  |  |

You can then select the fields you wish to use in your query to see possible values.

| LOEKZ |    |
|-------|----|
| STATU | BR |
| ESTKZ | V  |

| 🕞 Processing status of purchase requisiti |                                       |  |  |  |  |  |
|-------------------------------------------|---------------------------------------|--|--|--|--|--|
|                                           | Processing status of purch            |  |  |  |  |  |
| Processing status                         | Short Descript.                       |  |  |  |  |  |
| N                                         | Not edited                            |  |  |  |  |  |
| В                                         | PO created                            |  |  |  |  |  |
| A                                         | RFQ created                           |  |  |  |  |  |
| К                                         | Contract created                      |  |  |  |  |  |
| L                                         | Scheduling agreement created          |  |  |  |  |  |
| S                                         | Service entry sheet created           |  |  |  |  |  |
| E                                         | RFQ sent to external system for sourc |  |  |  |  |  |
|                                           |                                       |  |  |  |  |  |

| BUMNG | 0          |  |
|-------|------------|--|
| BADAT | 21.03.2015 |  |
| LPEIN | 1          |  |
| LFDAT | 23.05.2015 |  |

| ⊡ Ca   | alendar        |                |                |                |                |                |                 |                | X |
|--------|----------------|----------------|----------------|----------------|----------------|----------------|-----------------|----------------|---|
| 21.03  | .2015          | l              | 1 <sup>r</sup> |                |                |                |                 |                | ÷ |
| 20     | WN<br>4<br>5   | MO<br>19<br>26 | TU<br>20<br>27 | WF<br>21<br>28 | TH<br>22<br>29 | FR<br>23<br>30 | SA<br>24<br>31  | SU<br>25<br>1  | * |
| 015/2  | 6<br>7<br>8    | 2<br>9<br>16   | 3<br>10<br>17  | 4<br>11<br>18  | 5<br>12<br>19  | 6<br>13<br>20  | 7<br>14<br>21   | 8<br>15<br>22  |   |
| 5/3 20 | 9<br>10<br>11  | 23             | 24<br>3        | 25<br>4<br>11  | 26<br>5<br>12  | 27<br>6        | 28<br>7<br>14   | 1<br>8<br>15   |   |
| 201    | 12<br>13       | 16<br>23       | 17<br>24<br>21 | 18<br>25       | 19<br>26       | 20<br>27       | <b>21</b><br>28 | 22<br>29       |   |
| 2015/4 | 15<br>16<br>17 | 6<br>13<br>20  | 7<br>14<br>21  | 8<br>15<br>22  | 9<br>16<br>23  | 10<br>17<br>24 | 11<br>18<br>25  | 12<br>19<br>26 |   |
| 15/5   | 18<br>19<br>20 | 27<br>4<br>11  | 28<br>5<br>12  | 29<br>6<br>13  | 30<br>7<br>14  | 1<br>8<br>15   | 2<br>9<br>16    | 3<br>10<br>17  | * |
|        |                |                |                |                |                |                |                 | 1              | × |

Return to the initial screen

| Data Browser: Table EBAN: Selection Screen  |         |                      |                                                                                             |  |  |  |  |  |
|---------------------------------------------|---------|----------------------|---------------------------------------------------------------------------------------------|--|--|--|--|--|
| 🚯 🎲 🔁 🚺 Number of Entries                   |         |                      |                                                                                             |  |  |  |  |  |
| LOEKZ<br>STATU<br>WERKS<br>BADAT<br>KNTTP   |         | to<br>to<br>to<br>to | 1<br>1<br>1<br>1<br>1<br>1<br>1<br>1<br>1<br>1<br>1<br>1<br>1<br>1<br>1<br>1<br>1<br>1<br>1 |  |  |  |  |  |
| Width of Output List<br>Maximum No. of Hits | 250 500 |                      |                                                                                             |  |  |  |  |  |
| $\searrow$                                  |         |                      |                                                                                             |  |  |  |  |  |

Test the query you with to make

| Data Browser: Table EBAN: Selection Screen  |                         |                                 |                                 |  |  |  |  |  |
|---------------------------------------------|-------------------------|---------------------------------|---------------------------------|--|--|--|--|--|
| 🕼 🎲 🔁 🚺 Number of Entries                   |                         |                                 |                                 |  |  |  |  |  |
| LOEKZ<br>STATU<br>WERKS<br>BADAT<br>KNTTP   | 9000<br>26.10.2016<br>A | to<br>to<br>to<br>to<br>to<br>Z | 1<br>1<br>1<br>1<br>1<br>1<br>1 |  |  |  |  |  |
| Width of Output List<br>Maximum No. of Hits | 250 500                 |                                 |                                 |  |  |  |  |  |
|                                             | Ν                       |                                 |                                 |  |  |  |  |  |

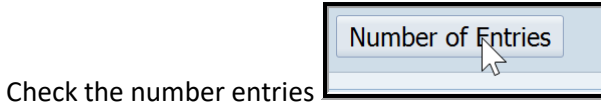

| 🖻 Display Number of Entries                                      |    | ×      |
|------------------------------------------------------------------|----|--------|
| Number of entries which meet<br>the selection criteria:<br>6,782 | νς | ר<br>ב |
|                                                                  |    | Close  |

Execute to see the output of your query

| Data Browser: Table EBAN Select Entries 500                                                                       |       |                                 |                                                      |                                                                                                |       |  |  |  |  |
|----------------------------------------------------------------------------------------------------|-------|---------------------------------|------------------------------------------------------|------------------------------------------------------------------------------------------------|-------|--|--|--|--|
| &? 🥰 🚔 🐺 🚯 🔂 🚺 Check Table                                                                                        |       |                                 |                                                      |                                                                                                |       |  |  |  |  |
| Table:       EBAN         Displayed Fields:       5 of       5       Fixed Columns:       1       List Width 0250 |       |                                 |                                                      |                                                                                                |       |  |  |  |  |
|                                                                                                    | LOEKZ | STATU                           | WERKS                                                | BADAT                                                                                          | KNTTP |  |  |  |  |
|                                                                                                    |       | B<br>B<br>B<br>B<br>B<br>B<br>B | 9993<br>9993<br>9993<br>9993<br>9993<br>9993<br>9993 | 26.10.2016<br>26.10.2016<br>26.10.2016<br>26.10.2016<br>26.10.2016<br>26.10.2016<br>26.10.2016 |       |  |  |  |  |

## Configure PowerConnect Table Reader

In transaction /n/bnwvs/main go to Administrator  $\rightarrow$  Setup Metric  $\rightarrow$  Table reader filter

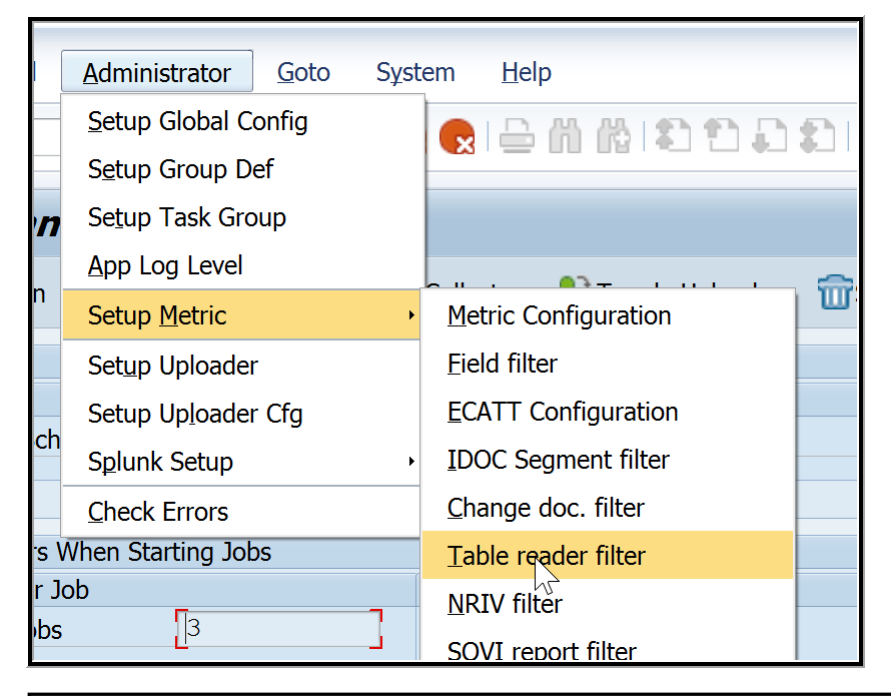

| <ul> <li>• «</li> </ul>                  | 🖨   🔊 📎 🌑   🚍    | n n ta 12 1 a 1 a 1 🗾 🗾 | C 🖷    |  |  |  |  |  |
|------------------------------------------|------------------|-------------------------|--------|--|--|--|--|--|
| Change View "Table definition": Overview |                  |                         |        |  |  |  |  |  |
| 💖 New Entries 👔 🖶 🖙 💽 🖪                  | R                |                         |        |  |  |  |  |  |
| Dialog Structure                         | Table definition |                         |        |  |  |  |  |  |
| Table definition                         | Table Name       | Filter name             | Active |  |  |  |  |  |
| · Elect conditions                       | EBAN             | Count of Records        |        |  |  |  |  |  |
| · 🚞 Field values to get                  | VBRK             |                         |        |  |  |  |  |  |
|                                          |                  |                         |        |  |  |  |  |  |
|                                          | N                |                         |        |  |  |  |  |  |
|                                          | 12               |                         |        |  |  |  |  |  |
|                                          |                  |                         |        |  |  |  |  |  |

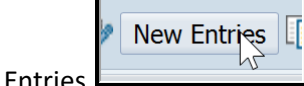

Select "New Entries

Enter Table name and a unique description and select "Active"

| New Entries: Overview of Added Entries                    |                  |             |        |  |  |  |  |
|-----------------------------------------------------------|------------------|-------------|--------|--|--|--|--|
| °≱ <b>E</b> , <b>E</b> , <b>E</b> , <b>E</b> , <b>E</b> , |                  |             |        |  |  |  |  |
| Dialog Structure                                          | Table definition |             |        |  |  |  |  |
| Table definition                                          | Table Name       | Filter name | Active |  |  |  |  |
| • Select conditions                                       | EBAN             | DC Created  | ✓      |  |  |  |  |
| · Field values to get                                     | N <sup>2</sup>   |             |        |  |  |  |  |
|                                                           | Y                |             | . 🗆    |  |  |  |  |
|                                                           | Y                |             |        |  |  |  |  |

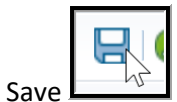

Highlight the new entry and double-click "Select Conditions"

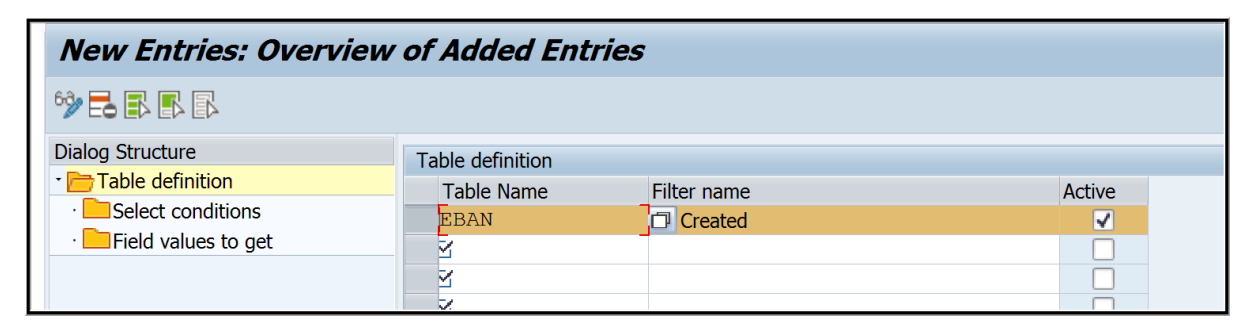

| Change View "Select conditions": Overview |                   |            |           |        |     |      |  |  |
|-------------------------------------------|-------------------|------------|-----------|--------|-----|------|--|--|
| 🤣 New Entries 🗈 🗟 🖙 🕃 🕵                   |                   |            |           |        |     |      |  |  |
| Dialog Structure                          | Table Name        | EBAN       |           | 7      |     |      |  |  |
| Table definition                          | Filter name       | DC Created |           |        |     |      |  |  |
| <ul> <li>Select conditions</li> </ul>     | The Hame          | De created |           |        |     |      |  |  |
| • Field values Open folder                | Select conditions |            |           |        |     |      |  |  |
|                                           | Field Name        |            | INCL/EXCL | Option | Low | High |  |  |
|                                           |                   |            |           |        |     |      |  |  |
|                                           |                   |            |           |        |     |      |  |  |
|                                           |                   |            |           |        |     |      |  |  |

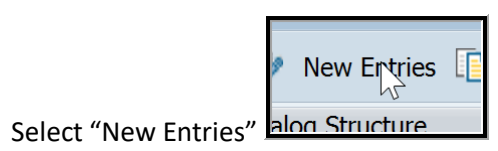

| New Entries: Overview of Added Entries  |                                           |                    |           |        |     |      |  |  |
|-----------------------------------------|-------------------------------------------|--------------------|-----------|--------|-----|------|--|--|
| ** <b>=</b> = = =                       |                                           |                    |           |        |     |      |  |  |
| Dialog Structure<br>•  Table definition | Table Name<br>Filter name                 | EBAN<br>DC Created |           |        |     |      |  |  |
| Select conditions     End values to get | Select conditions                         |                    |           |        |     |      |  |  |
|                                         | Field Name                                |                    | INCL/EXCL | Option | Low | High |  |  |
|                                         | R. C. C. C. C. C. C. C. C. C. C. C. C. C. |                    | S S       | S N    |     |      |  |  |
| N                                       | N<br>N                                    |                    | K<br>K    | K K    |     |      |  |  |
| 43                                      | K R                                       |                    | X IX      | X IX   |     |      |  |  |

Enter Field Names you wish to use in your query.

| Dialog Structure                      | Table Name        | EBAN       |           |        |     |      |
|---------------------------------------|-------------------|------------|-----------|--------|-----|------|
| Table definition                      | Filter name       | DC Created |           |        |     |      |
| <ul> <li>Select conditions</li> </ul> |                   |            |           |        |     |      |
| · Field values to get                 | Select conditions |            |           |        |     |      |
|                                       | Field Name        |            | INCL/EXCL | Option | Low | High |
|                                       | BADAT             |            | Y         |        |     |      |
|                                       | WERKS             |            | Y         | Y      |     |      |
|                                       | KNTTP             |            | Y         | Y      |     |      |
|                                       | Z                 |            | Y         | Y      |     |      |
|                                       | K                 |            | K         | Y      |     |      |

Select I or E to state if the excluding or including the values. Use "F1" for detailed information about "Options" Values.

| 🕞 Performance Assistant                                                                                                    | X |
|----------------------------------------------------------------------------------------------------|---|
|                                                                                                    |   |
| ABAP: Selection option (EQ/BT/CP/)                                                                                                    | ^ |
| Definition                                                                                                    |   |
| The operators determine whether the specified values are used as a single value, a range or a search pattern when restricting the data selection. These operators work together with the fields lower limit (From), upper limit (To) and the include/exclude criterion (I/E). |   |
| The following operators may be used:                                                                                                    |   |
| EQ Equal<br>BT BeTween<br>LE Less Equal<br>GE Greater Equal<br>CP Contains Pattern                                                                                                    |   |
| EQ                                                                                                    |   |
| Selects a single value, that is precisely the value that you specify.                                                                                                    |   |
| Example:                                                                                                    |   |
| SMITHEQ_<br>returns the value SMITH. Underscores stand for blank input fields.                                                                                                    |   |
| вт                                                                                                    |   |
| Interprets the two values specified as lower and upper limits of a range.                                                                                                    |   |
| Example:                                                                                                    | ~ |

If you are using a date or time field you can use the following vales

DATE: \$today, if you wish to select a different day you can use the "-" followed by a numeric value. e.g. \$today-1 is yesterday, \$today-2 is two days ago

TIME: \$now, if you wish to select a different time you can use the "-" followed by a numeric value. e.g. \$now-1 is the last hour, \$today-2 is two hours ago

You can use the option BT (between) to select a date or time range

| Table Name        | EBAN       |           |             |         |      |   |
|-------------------|------------|-----------|-------------|---------|------|---|
| Filter name       | DC Created |           |             |         |      |   |
|                   |            |           |             |         |      |   |
| Select conditions |            |           |             |         |      |   |
| Field Name        |            | INCL/EXCL | Option      | Low     | High |   |
| BADAT             |            | I         | EQ          | \$today |      |   |
| WERKS             |            | I         | $_{\rm BT}$ | 9000    | 9999 |   |
| KNTTP             |            | Е         | BT          | A       | z    |   |
| Y                 |            | Y         | Y           |         |      | _ |
| Y                 |            | ⊻.        | Y           |         |      |   |
| Z                 |            | ⊻.        | Y           |         |      |   |
| 7                 |            | 2         | 2           |         |      |   |

In the example above I have set to include BADAT = today, include WERKS where values are between 9000 and 9999, exclude KNTTP when the value is between A to Z.

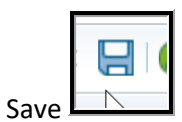

If you would like to extract values from specific fields, double-click

| Change View "Field values to get": Overview         |                                   |                    |        |  |  |  |  |  |
|-----------------------------------------------------|-----------------------------------|--------------------|--------|--|--|--|--|--|
| 6 New Entries 🗈 🖶 🖘 💽 🕵                             |                                   |                    |        |  |  |  |  |  |
| Dialog Structure Table definition Select conditions | Table Name<br>Filter name         | EBAN<br>DC Created |        |  |  |  |  |  |
| • Field valves to get                               | Field values to get<br>Field Name |                    | •<br>• |  |  |  |  |  |

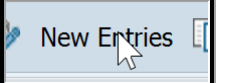

| New Entries: Overview of Added Entries                  |                                                  |                    |  |  |  |  |  |
|---------------------------------------------------------|--------------------------------------------------|--------------------|--|--|--|--|--|
| °≫ == == == ==                                          |                                                  |                    |  |  |  |  |  |
| Dialog Structure   Table definition   Select conditions | Table Name<br>Filter name                        | EBAN<br>DC Created |  |  |  |  |  |
| · 📂 Field values to get                                 | Field values to get Field Name BADAT WERKS KNTTP |                    |  |  |  |  |  |

|  | c | B |  |
|--|---|---|--|
|--|---|---|--|

## Specify TREAD and TREAD\_DYN definition

Go to Administrator  $\rightarrow$  Setup Group Def

| anel | <u>A</u> dministrator  | <u>G</u> oto | System   | <u>H</u> elp |
|------|------------------------|--------------|----------|--------------|
|      | <u>S</u> etup Global C |              |          |              |
|      | Setup Group D          |              |          |              |
| onn  | Setup Task Gro         |              |          |              |
|      | App Log Level          |              | <b>C</b> |              |
| reen | Setup <u>M</u> etric   | + Colle      | ector 🐔  |              |
| na   | Setun Unloader         |              |          |              |

Scroll down to TREAD and TREAD\_DYN. By default TREAD\_DYN is active and is used when you are extracting values from fields.

TREAD can be used when you are not extracting values and will just send a DBCOUNT result of the number of entries that match your query.

|                    | SOTIN     | 7200 | 2000 | 1200 | ✓                   |  |
|--------------------|-----------|------|------|------|---------------------|--|
| $\mathbf{\langle}$ | TREAD     | 600  | 3600 | 3600 | $\checkmark$        |  |
| 15                 | TREAD_DYN | 3600 | 3600 | 3600 | <ul><li>✓</li></ul> |  |
|                    | LISR41RAK | 120  | 120  | 120  |                     |  |